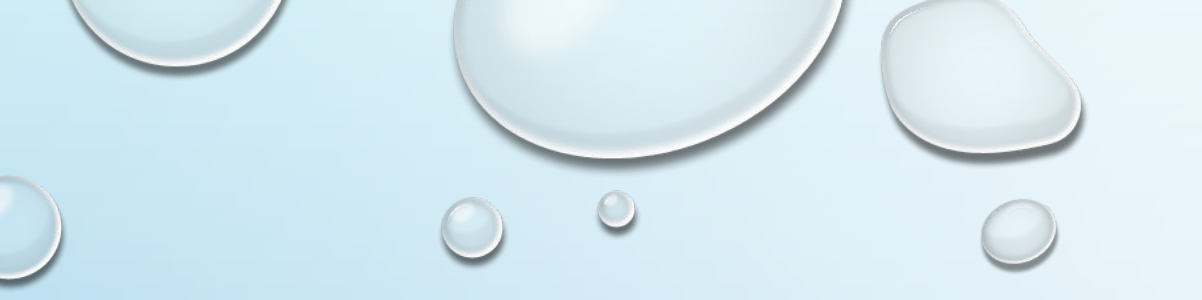

# Request to Speak Training-

How to Register and Give Testimony at the Arizona Legislature

Your Voice Matters!

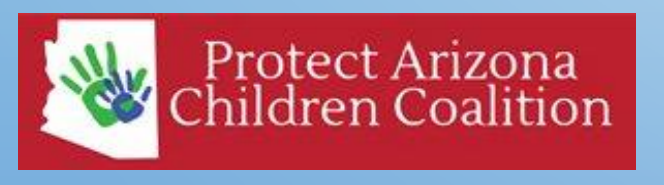

http://www.ProtectArizonaChildren.org

#### What is Request to Speak (RTS)?

The Arizona Legislative Information Service (ALIS) "Request to Speak" program (RTS) is designed to allow the public to register an opinion on bills listed on agendas and to request to speak on a bill in a committee.

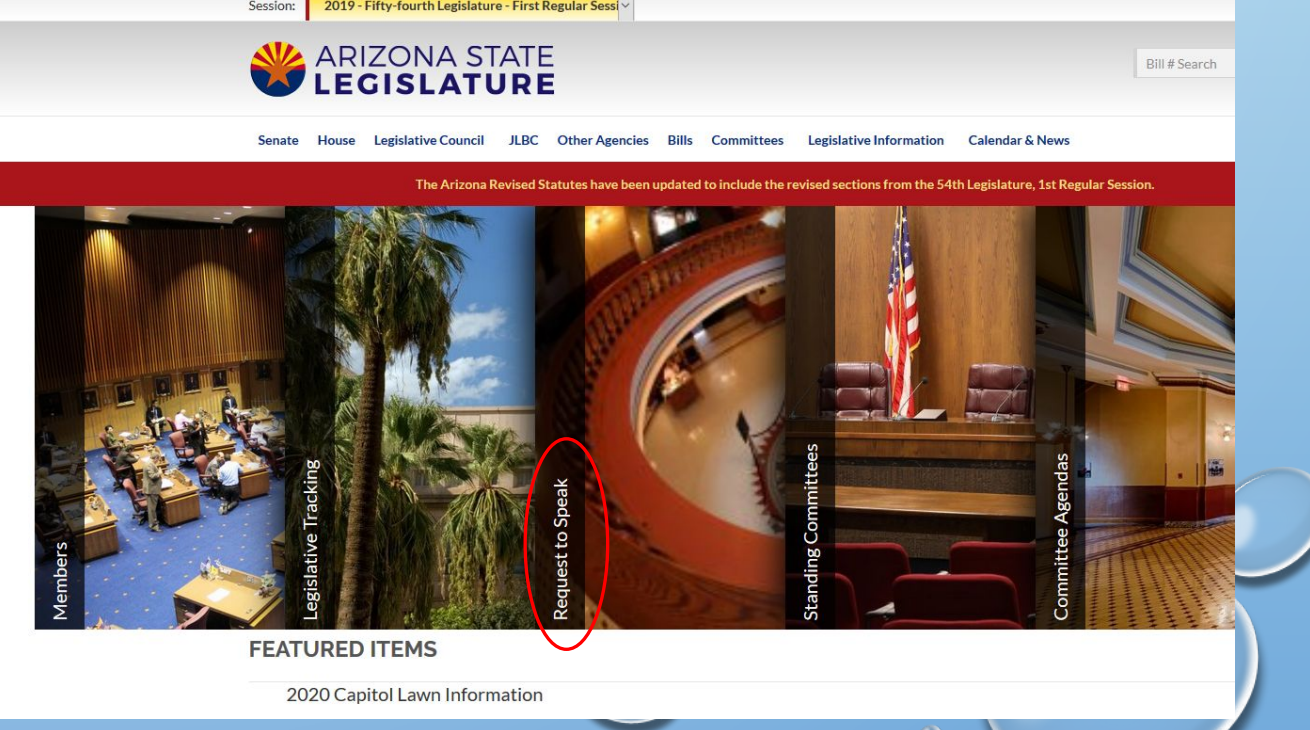

#### Why is RTS Useful?

- **RTS** is great way to share your opinion on legislative bills with all 90 Arizona Legislators in person, or from your home or office.
- Before you can really enter the RTS System, you must first open an account in person.

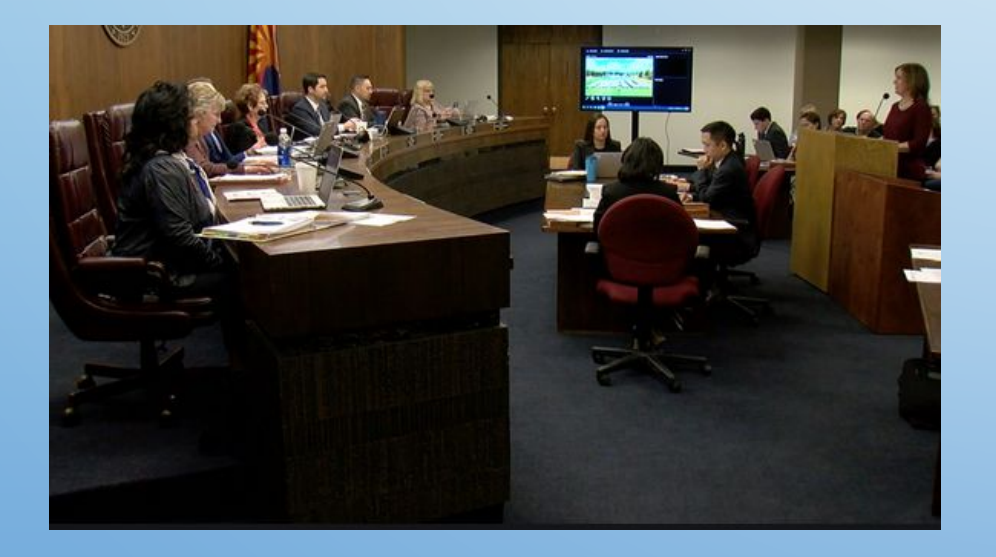

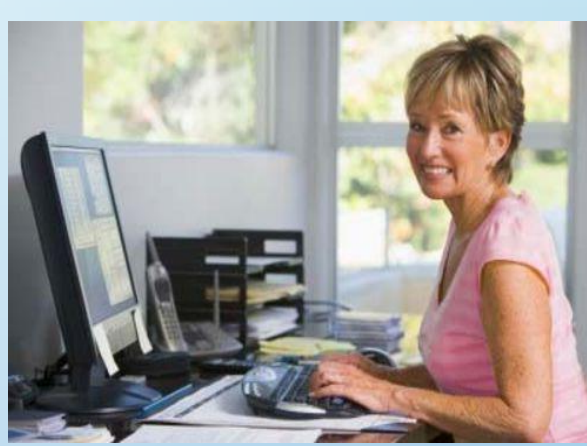

### • How to Create an RTS Account?

- There are 3 options on how to get a **RTS** account:
  - <u>Create your account at a kiosk at the Arizona State Capitol in the lobby</u> of the Arizona Senate or Arizona House of Representatives: 1700 W Washington St., Phoenix, AZ 85007

Arizona Senate

**Representatives:** 

or House of

**Tucson** Legislative

W Congress St

Office:

- If you live in the Tucson area, you may use a <u>kiosk located at the Tucson's Legislative office</u>: 400 W Congress Room 201, Tucson, AZ 85701
- Provide Protect Arizona Children Coalition (PACC) with your First and Last Name, Email Address, Preferred password, and County you live in. <u>We will create your initial RTS profile to get your started</u>. By providing this information, you are authorizing PACC to create a profile through the ALIS system on your behalf. Expect to receive a confirmation email from ALIS within two weeks. We advise you to change your password once you are registered. We will not share or sell your information.

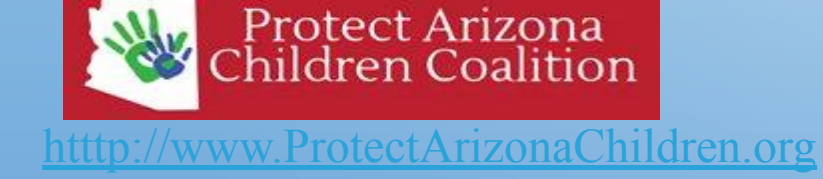

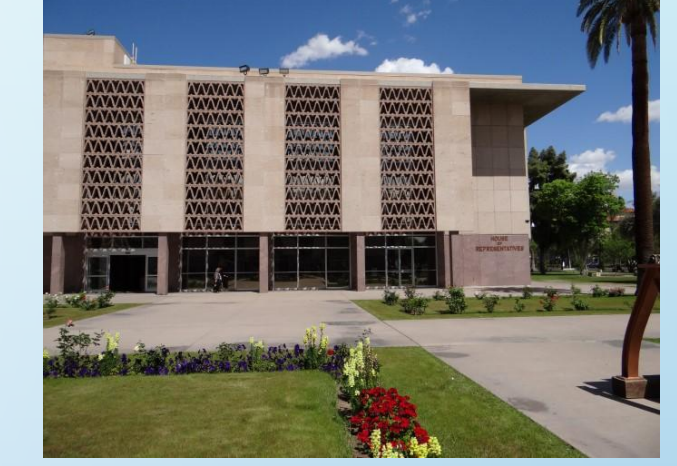

Arizona

State

Government

W Cushing

#### Signing in to RTS

- Go to: <a href="https://www.azleg.gov/">https://www.azleg.gov/</a> and select "Request to Speak"
- Enter your e-mail address and password on the "Sign on" screen.

|                                                                                                    |                                         | nttps://apps.azieg.gov/Account/signOn |                                                                                                    | E Ø                                                                                  |
|----------------------------------------------------------------------------------------------------|-----------------------------------------|---------------------------------------|----------------------------------------------------------------------------------------------------|--------------------------------------------------------------------------------------|
| C ŵ 0 ▲ https://www.azleg.gov          Session:       2019 - Fifty-fourth Legislature - First Regular Sessive         Image: A constrained and the set of the set of t                                                                  | ···· 🖾 🗘 Search 🔟 🖾                     | 2                                     | Welcome to the Ariz<br>Web Applica                                                                                                    | ona State Legislature<br>ation System                                                |
| Senate House Legislative Council JLBC Other Agencies Bills Committees                                                                                                    | Legislative Information Calendar & News |                                       | Sign Into Your Account                                                                                                    | + Create An Account                                                                  |
| The trade of the trade of the t | di Sine Die at 12:58 AM May 28, 2019.   |                                       | If you already have an<br>If you already have an<br>Email<br>Password<br>Note: This application is designed this<br>higher and modern versions of Chr<br>Upgrade m | to run on Internet Explorer 10 and<br>ome, Firefox and Opera browsers.<br>y browser. |
| E FEATURED ITEMS 2020 Capitol Lawn Information                                                                                                    |                                         |                                       | Forgot you<br>Are you an AZ Legislature employee                                                                                                    | r password?<br>? Sign On Using My Windows Login                                      |
|                                                                                                    |                                         |                                       |                                                                                                    | 5                                                                                    |

0

## Click "Request to Speak" button

• You can do this by selecting from list on the left or by pushing tab button on the screen.

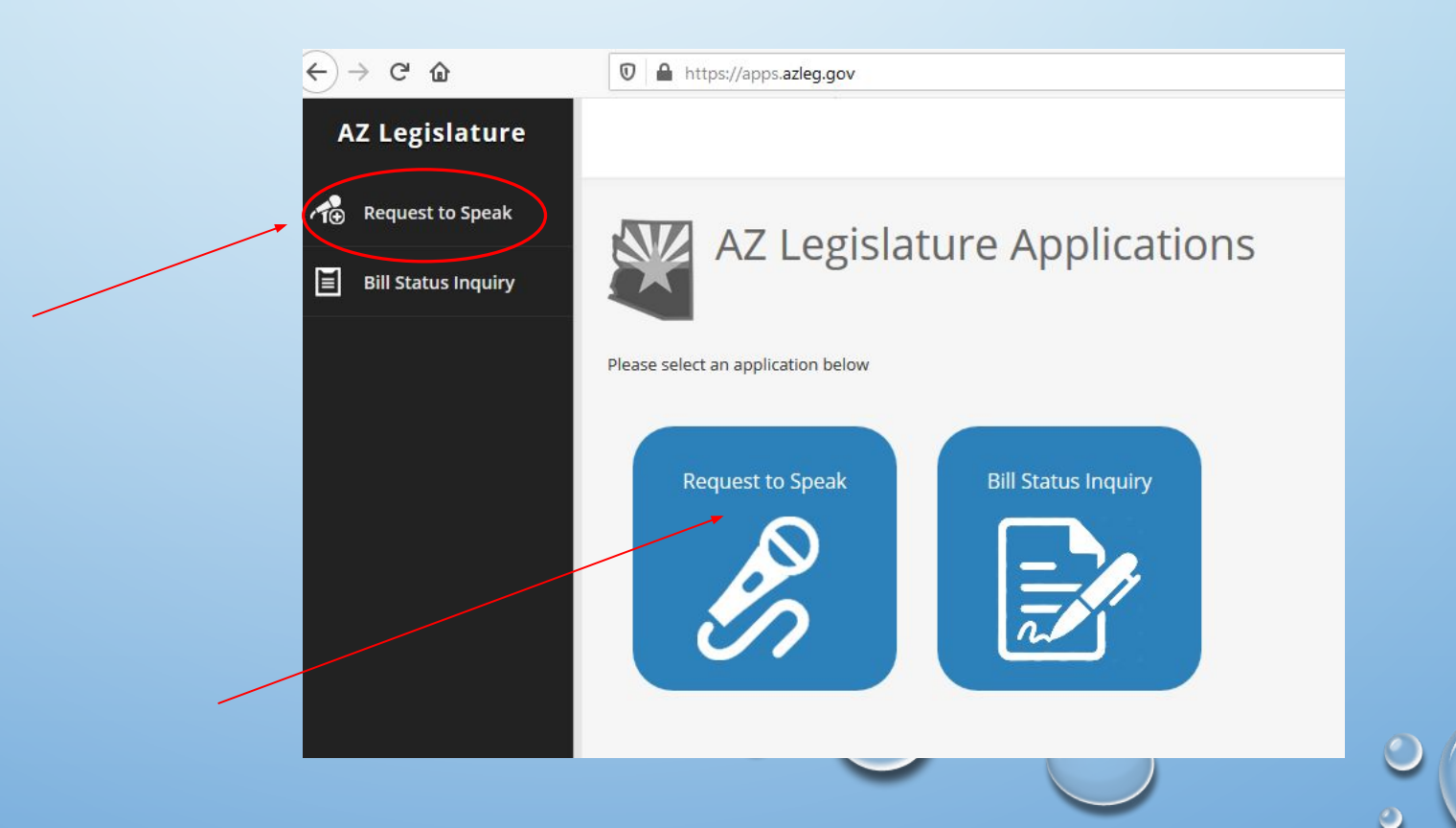

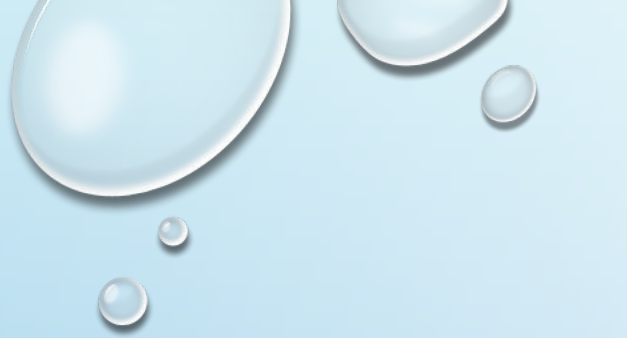

#### Select "New Request"

• On next page you can select a "New Request" on left hand column.

| ↔ ∀ ✿ ✿           | 🛛 🔒 https://app | s. <b>azleg.gov</b> /RequestToSpeak                                                  | Q Recommendation     | ⊠ ☆ <      | Search            | III\ 🗉 🛎 🗄                 |
|-------------------|-----------------|--------------------------------------------------------------------------------------|----------------------|------------|-------------------|----------------------------|
| Request To Speak  |                 |                                                                                      |                      | Θ          | Need Help 👤 Jenni | ifer Reynolds Applications |
| Home              | Mv Reque        | ests o                                                                               |                      |            |                   |                            |
| My Requests       |                 |                                                                                      |                      |            |                   |                            |
| New Request       | 2018 - 1        | ifty-third Legislature - Second Regular Session                                      |                      |            |                   |                            |
| My Bill Positions | Session         | Agenda Date Committee Name Type Description                                          | Your Position        | Represe    | nting Location    | Actions                    |
| Upcoming Agendas  | You have no     | t signed up to speak on any items. Please use the agenda search to find the items yo | ou wish to speak on. |            |                   |                            |
| Q Agenda Search   | My Bill Po      | ositions                                                                             |                      |            |                   |                            |
| TS Manual         |                 |                                                                                      |                      |            |                   |                            |
|                   | Session         | Description                                                                          | Re                   | presenting | Your Position     |                            |
|                   | 2R              | HB2037 - schools; statewide college readiness examination                            | Sel                  | lf         | 14 @ 14           | Update Delete              |
|                   | 2R              | HB2172 - postsecondary institutions; possession; nonlethal weapons                   | Sel                  | If         | 14 🗢 🔫            | Update Delete              |
|                   | 2R              | HB2208 - prohibition; photo radar                                                    | Sel                  | If         | 14 @ 14           | Update Delete              |
|                   | 2R              | HB2319 - (NOW: JTEDs; letter grades; exclusion)                                      | Sel                  | lf         | 14 @ 14           | Update Delete              |
|                   | 2R              | HB2435 - English language learners; instruction; budgeting                           | Sel                  | lf         | 14 @ 14           | Update Delete              |
|                   | 2R              | HB2477 - high school mathematics; proficiency; notification                          | Sel                  | If         | 14 @ 14           | Update Delete              |
|                   | 2R              | HB2520 - schools; reading requirements                                               | Sel                  | lf         | 14 @ 14           | Update Delete              |
|                   | 2R              | HB2536 - dual enrollment; homeschooled children                                      | Sel                  | lf         | 1 <b>4</b> 🗣 👎    | Update Delete              |

#### Request to Speak Topic Search

• Insert Committee (Senate, House or Both) you want to search a bill under, Legislative session (pull down menu), Committee Name (pull down menu), and search by bill number or bill description. The results will appear below search button.

| Request To Speak       |                                                                                        | Need Help     |                        |
|------------------------|----------------------------------------------------------------------------------------|---------------|------------------------|
| Home                   | Request to Speak Topic Search                                                          |               |                        |
| 👾 My Requests          | Please use the following search criteria to find the topic you would like to speak on. |               | on from pull down menu |
| Arrow Request          | Logislative Redu                                                                       |               |                        |
| My Bill Positions      | Senate House                                                                           | Both Enter    | Committee name         |
| 🗐 Upcoming Agendas     | Session 2019 - Fifty-fourth Legislature - First Regular                                | Session here  | from pull down         |
| <b>Q</b> Agenda Search | Search Phrase Enter bill number, bill description, nominee n                           | ame, or topic |                        |
| E RTS Manual           |                                                                                        | Entor         | bill number or         |
|                        | SEARCH                                                                                 | descri        | iption here.           |
|                        |                                                                                        |               |                        |
|                        |                                                                                        |               |                        |

0

![](_page_8_Picture_0.jpeg)

#### Add Request

• Find the bill you are looking for and push "Add Request" button.

|                  |                                                                 | the topic you would                  | ine to spran on.                                                                                                    |                                                                                     |             |                                     |       |          |
|------------------|-----------------------------------------------------------------|--------------------------------------|----------------------------------------------------------------------------------------------------|-------------------------------------------------------------------------------------|-------------|-------------------------------------|-------|----------|
|                  | Legislative Body                                                | Senate                               | Hease Both                                                                                                    |                                                                                     |             |                                     |       |          |
|                  | Session                                                         | 2015 - Fifty-se                      | cond Legislature - First Regular Session                                                                                                    | •                                                                                   |             |                                     |       |          |
|                  | Committee                                                       | Appropriation                        |                                                                                                    | •                                                                                   |             |                                     |       |          |
|                  | Search Phrase                                                   | Enter bill numt                      | er, bil description, nomme name, or lopic                                                                                                    |                                                                                     |             |                                     |       |          |
|                  |                                                                 |                                      | Description                                                                                                    | Committee Name                                                                      | Location Re | Terity To Speek                     | quest | -        |
| rssion           | Agenda Date                                                     | type                                 |                                                                                                    |                                                                                     |             |                                     |       | <u> </u> |
| rssion           | Agenda Date<br>2/11/2015                                        | all.                                 | H82000 - state budget: conversus forecast                                                                                                    | House Appropriations                                                                | HHR.1       | ld Request                          |       |          |
| ession<br>I      | Agenda Date<br>2/11/2015<br>2/11/2015                           | all<br>all                           | HB2000 - state budget, consernur forecast<br>HB2000 - state budget estimates; public notice                                                                                                 | House Appropriations<br>House Appropriations                                        | нна.1       | M Request                           |       |          |
| ession<br>1      | Agenda Date<br>2/11/2015<br>2/11/2015<br>2/11/2015              | DII<br>DII<br>DII                    | HB2000 - state budget: conversus forecast<br>HB2380 - state budget: witmates; public notice<br>HB2517 - internet orknes against children; fund                                              | House Appropriations<br>House Appropriations<br>House Appropriations                | HHRI A      | ld Request                          |       |          |
| ession<br>1<br>1 | Agenda Date<br>2/11/2015<br>2/11/2015<br>2/11/2015<br>2/11/2015 | 2011<br>2011<br>2011<br>2011<br>2011 | HB2000 - state budget: concernist forecast<br>HB2000 - state budget: estimates: public notice<br>HB2517 - internet ownes against children: fund<br>HCR2022 - auditor general reappointment. | House Appropriations House Appropriations House Appropriations House Appropriations | HHR1 C      | M Request<br>M Request<br>M Request |       |          |

#### New Request to Speak

- The following screen will appear.
- Add your bill position (For, Neutral or Against), if you wish to speak (Yes, No or If Necessary), and your comments which will be visible to committee members and the public. Hit "submit" after filling out comments (only 250 characters allowed).
- If the bill has not been heard yet in committee, you can change whether or not you wish to speak.

![](_page_9_Figure_4.jpeg)

#### What will the Committee Members See?

- When the committee is in session, the committee members and the public, will see the following:
  - List of names of people who registered an opinion on a bill
  - List of names of people who wish to testify in committee or not
  - Comments on the bill
- Legislators will see your bill position throughout the process.

# Other things you can do in RTS

- View a list of your positions on bills
- Update or Change your positions on a bill
- Register a Position without making a request to speak
- Find upcoming Agendas
- Conduct an Agenda search including agendas from past legislation sessions

#### My Bill Positions

• When you first log into RTS, you will see a list of requests you have made and current bill positions. Your Bill Positions will be displayed as- Accept, Reject or Neutral. These are an example of Bills from the 2018- Fifty-third Legislative- Second Session.

https://apps.azleg.gov/RequestToSpeak

• You can update your bill positions with "update and "delete" buttons on right.

**Your Position** 

← → C @

![](_page_12_Picture_3.jpeg)

• Recommendation

••• 🖾 🏠 🔍 Search

III\ 🗉 🛎

#### How to Change Your Position on a Bill

- <u>How to change your position on a bill.</u> Click on Update My Position. This will take you to the screen--allowing you to change your positions. You are required to add a comment stating why you changed your position.
- Register a position without making a Request to Speak. Click on Update My Positions. Here you can enter a bill number, select your position, and click on Add. This will make your position available to members when they are on the floor voting on a bill. It will not show up on the Committee Agenda. You cannot make a comment when you select this method. This *only* allows you to register your position on a bill. This position is called a current bill position.

| Requ      | uests o        |                                 |                           |                                                             |                  |              |                |                  |                                                                                                    |
|-----------|----------------|---------------------------------|---------------------------|-------------------------------------------------------------|------------------|--------------|----------------|------------------|----------------------------------------------------------------------------------------------------|
| 2015 - Fi | fty-second L   | egislature - Firs               | it Reg <mark>ula</mark> i | Session                                                     |                  | ncluc        | le requests fo | r past agendas   | Enter bill number ssion: 2014-cutVtbltg-consture - Eist Re Click Add Click Add                        |
| Session   | Agenda<br>Date | Committee<br>Name               | Туре                      | Description                                                 | Your<br>Position | Representing | Location       | Actions          |                                                                                                    |
| 1R        | 3/18/2015      | Health and<br>Human<br>Services | Bill                      | HB2571 -<br>DCS<br>Information:<br>legislator<br>discussion | 14<br>0<br>14    | Self         | SHR 1          | Update<br>Delete | Bill Number: Enter bill number or title. Your position: O Inter For<br>O O Neutral<br>O Inter Against |
|           |                |                                 |                           |                                                             |                  |              |                |                  |                                                                                                    |

#### Delete Your Positions on Bills

• Under "My Requests" and then "My Bill Positions" click on delete to remove your position and comments.

![](_page_14_Picture_2.jpeg)

#### View Upcoming Agendas

- In this window, you will be able to see what Agendas are scheduled. You can select both the House and Senate, just the Senate, or just the House.
- You can also select Standing or Interim committees. A Standing Committee is a regular committee assigned to a legislative session and meets on a regular basis while the legislature is in session. An Interim Committee is a special committee set up to meet during a time when the legislature is not in session.

| Session:                             | 2019 - Fifty-fourth Legislature - First Regular Ses | $\checkmark$ |         |             |
|--------------------------------------|-----------------------------------------------------|--------------|---------|-------------|
| Select Body:                         | Both                                                | Senate       | House   |             |
| Agenda Type:                         | Standing                                            |              | Interim |             |
| Committee Name                       | Agenda Date                                         | Agenda T     | ime /   | Agenda Room |
| There are no agendas associated with | the selected session.                               |              |         |             |

![](_page_16_Picture_0.jpeg)

#### Agenda Search

- An "Agenda Search" allows you to search past legislative sessions by committee and bill information as well as current committees searches.
- You can search by: Senate, House or Both; the legislative session; and by which committee you want to search.
- **Request To Speak** • Your search results will appear below the search Sandi Grandberry Applications E Home Agenda Item Search button. .... My Requests Please use the following search criteria to locate an agenda item. New Request Legislative Body Update My Positions 2015 - Fifty-second Legislature - First Regular Ses: Sessio Upcoming Agendas Committee Select a committee . Agenda Search Search Phrase Enter bill number, bill description, nominee name, or Show Past SEARCH